# **CDMA2000 Protocol Analyzer**

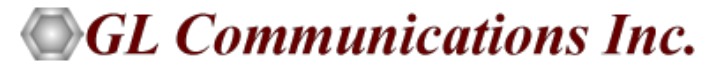

818 West Diamond Avenue - Third Floor, Gaithersburg, MD 20878 Phone: (301) 670-4784 Fax: (301) 670-9187 Email: <u>info@gl.com</u> Website: <u>https://www.gl.com</u>

1

## TDM, Wireless, and VoIP Protocol Analysis

- GL Communications provides a host of protocol analyzers for testing a variety of protocols
- Analysis may be done both in real-time and off-line

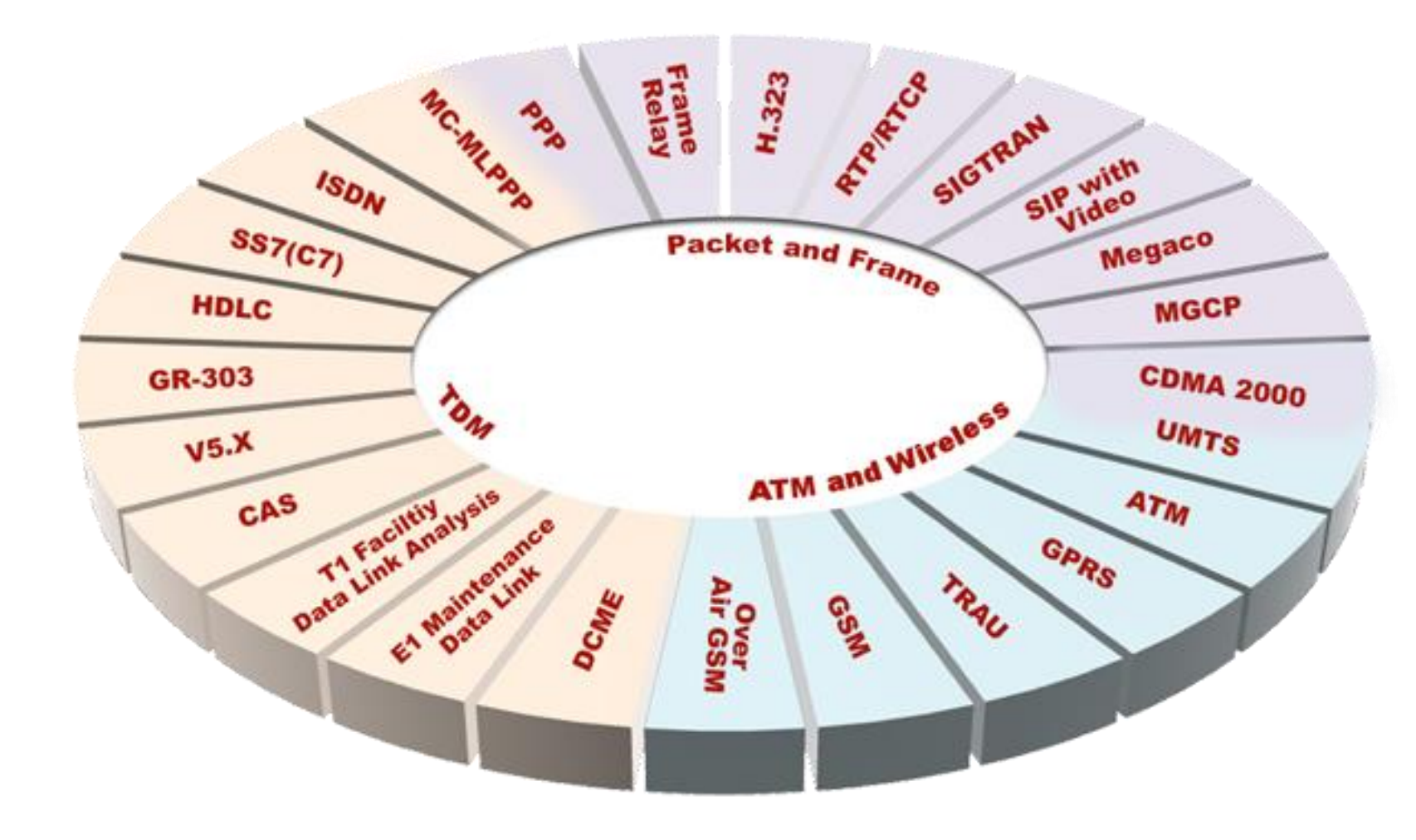

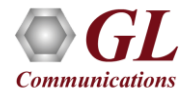

## **Supported Platforms**

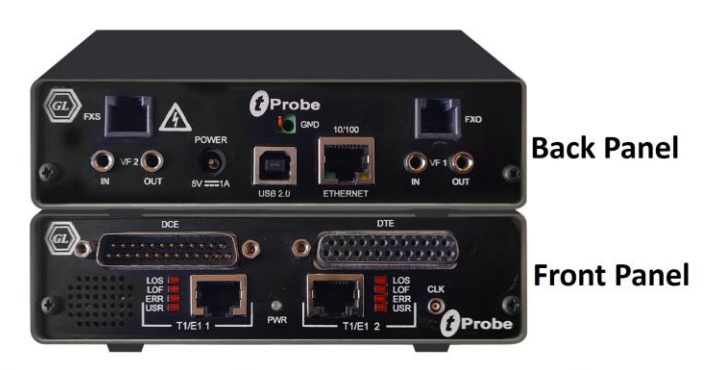

tProbe<sup>™</sup> - Portable USB based T1 E1 VF FXO FXS and Serial Datacom Analyzer

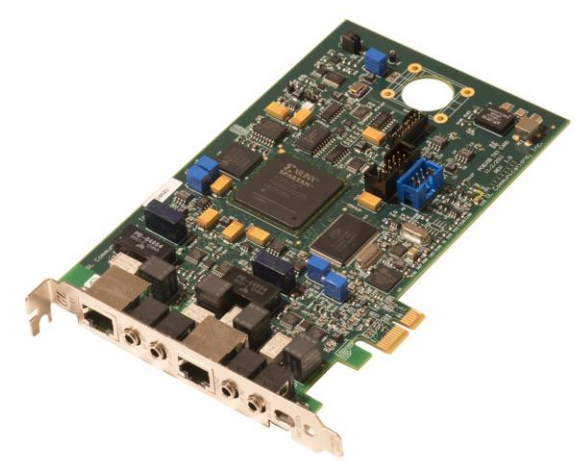

Dual T1 E1 Express (PCIe) Board

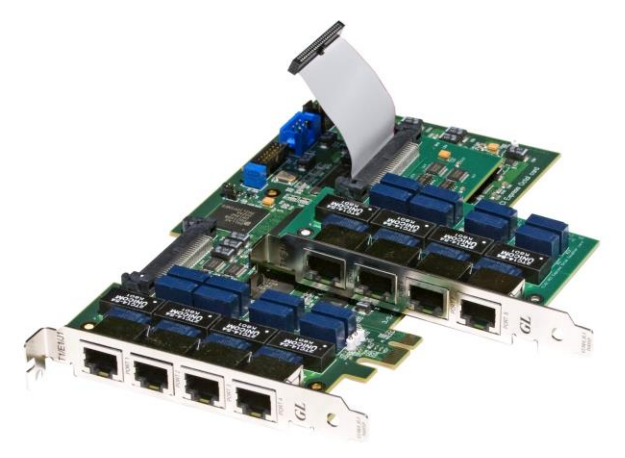

Quad / Octal T1 E1 PCIe Card

tScan16™ with 16-port T1 E1 Breakout Box

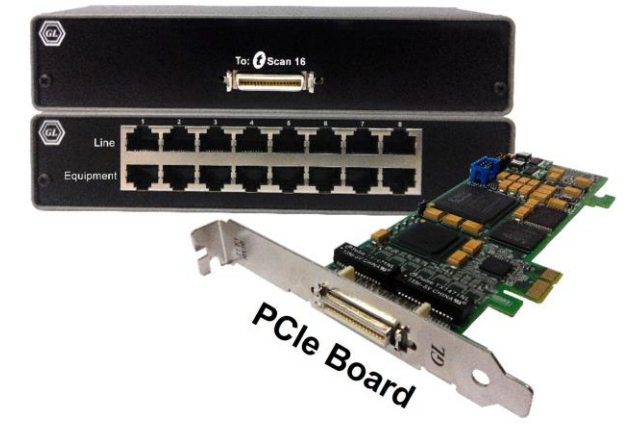

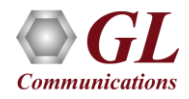

#### **Overview**

GL's CDMA analyzer is used to analyze and view protocols across A, Ater, Aquinter, and Aquater signaling interfaces

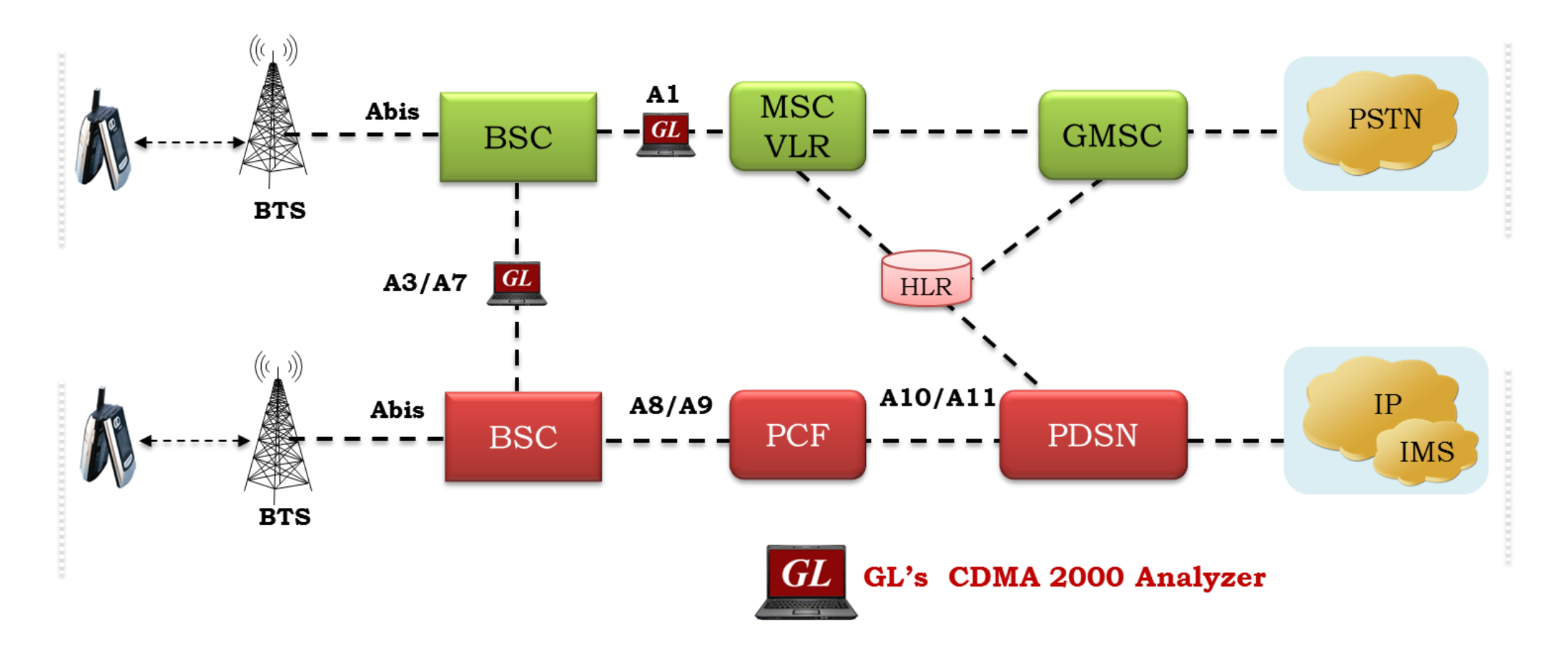

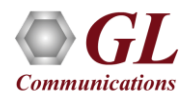

## **Supported Protocols**

- BSAP, MTP2 (ITU), MTP3 (ITU)
- MTP3 (ANSI), SCCP Management
- SCCP ITU, SCCP ANSI
- Test and Network Management Messages (ITU)
- Test and Network Management Messages (ANSI)

| Available Standards | Supported Protocols                          | Specification Used                        |
|---------------------|----------------------------------------------|-------------------------------------------|
| A1 Interface (ANSI) | BSAP                                         | 3GPP2 A.S0014-A, Version 2.0.1 July 2003  |
| A1 Interface (ITU)  | MTP2 (ITU)                                   | ITU-T Q.703                               |
| A3/A7 Interface     | MTP3 (ITU)                                   | ITU-T Q.704                               |
|                     | MTP3 (ANSI)                                  | ANSI T1.111-1996                          |
|                     | SCCP Management                              | ITU-T Q.711 (07/96)                       |
|                     | SCCP ITU                                     | ITU-T Q.711 to Q.714                      |
|                     | SCCP ANSI                                    | ANSI T1.112                               |
|                     | Test & Network Management<br>Messages (ITU)  | ITU-T Q.703, Q.704                        |
|                     | Test & Network Management<br>Messages (ANSI) | ANSI T1.111.4, ANSI T1.111.7              |
|                     | A3/A7 Interface                              | 3GPP2 A.S0015-C, Version 1,0 February2005 |
|                     | ATM                                          | ITU-T I.361                               |
|                     | AAL                                          | ITU-T I.363                               |
|                     | SSSAR                                        | ITU-T I.366.1                             |
|                     | AAL2                                         | Class B (ITU-T I.363.2)                   |
|                     | AAL5                                         | Class C & D (ITU-T I.363.5)               |
|                     | IP                                           | RFC 791                                   |
|                     | ТСР                                          | RFC 793                                   |
|                     | MAC                                          | IEEE 802.3                                |
|                     | IP                                           | RFC 791                                   |
|                     | ТСР                                          | RFC 793                                   |
|                     | UDP                                          | RFC 768                                   |

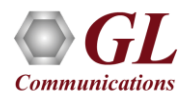

### **Features**

- Summary View displays Device Number, Time Slots: Sub channels, Frame number, Time, Frame length, and etc in a tabular format
- Summary view (Call Quality Matrix) displays complete summary of call information in graphical format, along with a summary of alerts
- Detail View displays packet by packet statistics for particular call information in tabular format
- Any protocol field can be added to the summary view, filtering, and search features providing users more flexibility to monitor required protocol fields
- Option to combine data from multiple columns under one column
- Option to create multiple aggregate column groups and prioritize the groups as per the requirement to display the summary results efficiently
- Advanced filtering and search based on any user selected protocol fields
- Allows the user to create search/filter criteria automatically from the current screen selection
- Remote monitoring capability using GL's Network Surveillance System

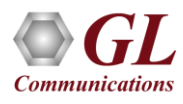

## Features (Contd.)

- For A1 interface, streams can be captured on the selected time slots (contiguous or non-contiguous), sub-channels or full bandwidth
  - Frames captured can be filtered real-time based on length of frames (FISSU Length as 5 and LSSU Length as 7) can be set
  - Data transmission rate starting from 8kbps to N\*64kbps is supported
  - Timeslot's selection can be contiguous or non contiguous
  - Supports decoding of frames with FCS of 16 bits and 32 bits, or none
  - Call Detail Recording feature includes data link groups that help in defining the direction of the calls in each network and form logical groups comprised of unidirectional (either 'Forward' or 'Backward') data links
- For A3 A7 interface, Streams may be captured on the selected time slots (contiguous or non-contiguous) and on full bandwidth
  - Captures, decodes, filters, and reassembles (with or without Inverse Multiplexing option) AAL-2 and AAL-5 frames in real-time, from within the ATM cells according to user defined VPI/VCI
  - Real-time capturing requires user to specify timeslots, bit inversion, octet bit reversion, user/network side, ATM mapping, scrambling, and inverse multiplexing options
  - Streams may be captured on the selected time slots (contiguous or non-contiguous) and on full bandwidth
  - Unscrambling of ATM cells based on SDH X43 + 1 algorithm

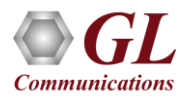

## **Real-time Analysis**

| CDMA       | Protocol Analysis A1 | Interface(ANSI) 64-bit |                  |                                                                                                    |                |                 |                   |            |                         |                          | - 0        | ×                   | ]        |                 |
|------------|----------------------|------------------------|------------------|----------------------------------------------------------------------------------------------------|----------------|-----------------|-------------------|------------|-------------------------|--------------------------|------------|---------------------|----------|-----------------|
| File View  | Capture Statistic    | s Database Call Detai  | Records Configur | e Help                                                                                                    |                |                 |                   |            |                         |                          |            |                     |          |                 |
| : 🚅 🖆 🗸    |                      |                        | W W W W 3        |                                                                                                    | 🗶 <u>-</u> C - |                 | 0                 | Go         | То                      |                          |            |                     | -        |                 |
| Dev 1      | TSlot SubCh          | Frame#                 | TIME (Relative)  | Len                                                                                                    | Error          | BSMAP M<br>B    | essage Typ<br>SAP | DTA        | AP Message Type<br>BSAP | Type of Identity<br>BSAP | Electronic | Serial Nu 🔺<br>BSAP |          |                 |
| $\sqrt{1}$ | 17-18                | 0                      | 00:00:00.000000  | 86                                                                                                    | C              | omplete Layer   | 3 Informatio      | on CM Serv | rice Request            | ESN                      | 119007826  | 8                   |          |                 |
| V 2        | 17-18                | 1                      | 00:00:00.000000  | 22                                                                                                    |                |                 |                   |            |                         |                          |            |                     |          | Summary View    |
| √ 2        | 17-18                | 2                      | 00:00:00.000000  | 55                                                                                                    | A              | ssignment Rec   | quest             |            |                         |                          |            |                     |          | Summary view    |
| <b>√</b> 1 | 17-18                | 3                      | 00:00:00.000000  | 36                                                                                                    | A              | ssignment Con   | nplete            |            |                         |                          |            | ~                   |          |                 |
| <          |                      |                        |                  |                                                                                                    |                |                 |                   |            |                         |                          |            | >                   |          |                 |
| Card1 Tip  | meSlots=17-18        | Frame=0 at 00:00       | :00.000000 OK    | Len=86                                                                                                    |                |                 |                   |            | *** Rig!                | ht click to SH           | IOW/HIDE   | laye: 🔨             |          |                 |
| HDLC Frag  | ======== MTP2        | Laver ========         |                  |                                                                                                    |                |                 |                   |            |                         |                          |            |                     |          |                 |
| 0000 BSN   |                      |                        | = .1             | 101000                                                                                                    | (104)          |                 |                   |            |                         |                          |            | _                   | <b>→</b> | Detail View     |
| 0000 BIB   |                      |                        | = 1.             | 011001                                                                                                    | (1)            |                 |                   |            |                         |                          |            |                     |          |                 |
| 0001 FIR   |                      |                        | = 1              | 011001                                                                                                    | (25)           |                 |                   |            |                         |                          |            | *                   |          |                 |
| <          |                      |                        |                  |                                                                                                    |                |                 |                   |            |                         |                          |            | >                   |          |                 |
| Hex Dump   | of the Frame         | Data                   |                  |                                                                                                    |                |                 |                   |            |                         |                          |            | ^                   | í        |                 |
| +          | +                    | ++-<br>0 1 2 0 0 01 40 | 02 80 02         | ++                                                                                                    | ++<br>* ¤ š    | -               |                   |            |                         |                          |            |                     |          |                 |
| 02 04 02   | C1 FC 04 05 C        | 3 DE E9 A3 D3 OF       | 36 00 34         | e∎:∎p±0<br>Áü                                                                                                    | Aþé£Ó 6 4      | 1               |                   |            |                         |                          |            |                     |          |                 |
| 57 05 03   | 02 FF F6 17 2        | C 03 00 24 91 OF       | 42 00 47         | ₩ ÿö                                                                                                    | , \$'BG        | 3               |                   |            |                         |                          |            | _                   | ┝──      | lex Dump View   |
| 00 02 01   | FF 02 03 01 0        | 4 07 02 09 05 08       | 1E 23 45         | - ÿ.                                                                                                    | #E             | Ξ               |                   |            |                         |                          |            |                     |          |                 |
| 46 EF 27   | 3C 4C 23             | 15 UI 23 45 67 89      | UD US US         | g∎«11<br>Fï' <t#< td=""><td>¥ #Eg∎</td><td></td><td></td><td></td><td></td><td></td><td></td><td>~</td><td></td><td></td></t#<> | ¥ #Eg∎         |                 |                   |            |                         |                          |            | ~                   |          |                 |
|            | ~#                   | Fromo Count/Douiso     | #\               |                                                                                                    |                |                 |                   |            |                         |                          |            |                     | -        |                 |
|            | ,e *   <u></u>       | Traine Count(Device    | #)               |                                                                                                    |                |                 |                   |            |                         |                          |            |                     |          |                 |
| total 1    | 5                    |                        |                  |                                                                                                    |                |                 |                   |            |                         |                          |            |                     |          | Statiation View |
| 2          | 5                    |                        |                  |                                                                                                    |                |                 |                   |            |                         |                          |            |                     |          | Statistics view |
| total 2    | 5                    |                        |                  |                                                                                                    |                |                 |                   |            |                         |                          |            | ~                   |          |                 |
| CalLID     | Call Status          | Call Start Date        | & Time Call      | Duration                                                                                                    | DevNo          | TS OPC          |                   | Call Type  | Mob Identity            | Called Number            | r Beles    | ase Cause           | á        |                 |
|            | completed            | 47776-62623-00 3704    | ·6232 00·00·0    |                                                                                                    | 1              | 17 211          | 211               | Mobile Ori | 132547698bad            | 1032547698               | SCCP       | iser origi          |          |                 |
|            | completeu            | 11110 02020 00 0704    | .0202 00.00.0    |                                                                                                    | 1              |                 | 211               | MODIE OII  | 132347030bdu            | 1032347030               | , occri    | iser ongi           | → (      | Call Trace View |
| <          |                      |                        |                  |                                                                                                    |                |                 |                   |            |                         |                          |            | >                   |          |                 |
|            |                      |                        | CABreer          | m Filed Cl                                                                                                    | Communica      | tions Institute | 10 Eramore        |            |                         |                          |            |                     | -        |                 |
|            |                      |                        | Citerogra        | III FILES (OL                                                                                                    | Communica      | dons inc (0)    | in Liguines       |            |                         |                          |            |                     | /a       |                 |

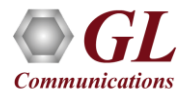

## **Different Views**

- Summary View: This pane displays the columns that contain Card Number, Timeslots, Frame Number, BSMAP Message Type, DTAP Message Type Frame Error Status, and more in a tabular format
- Detail View: This pane displays in detail about a frame in order to analyze and decode by selecting it in the summary view
- Hex Dump View: This pane displays the frame information in HEX and ASCII format
- Statistics View: This pane displays various statistics that are calculated based on the protocol fields

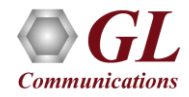

#### **Offline Analysis**

- Off-line analysis is equivalent to capturing a file in pre-defined timeslots
- Captured frames or only the filtered frames can be exported to \*.HDL file for the further off-line analysis
- Trace file for offline analysis can be loaded either through analyzer GUI or through simple command-line arguments

| Open                                                                                                    | ? ×                                                                                                    |                                |
|----------------------------------------------------------------------------------------------------|----------------------------------------------------------------------------------------------------|--------------------------------|
| Look jn: 🗀 CDMA 💌                                                                                                    | - 🗈 📸 🎟 -                                                                                                    |                                |
| A1_Cdma_Call.hdl A3_Cdma_Call.hdl                                                                                                    | CDMA Protocol Analysis A1 Interface(ANSI) 64-bit<br>File View Capture Statistics Database Call Detail Records Configure Help                                                                                                    | - 🗆 X                          |
| A7 Complete Call.hdl                                                                                                    |                                                                                                    |                                |
|                                                                                                    | Dev Tslot SubLh Frame# TIME.(Helative) Len Error BSMAP Message Type DTAP Message Type<br>BSAP BSAP                                                                                                    | BSAP BSAP                      |
|                                                                                                    | √1         17-18         0         00:00:00.000000         96         Complete Layer 3 Information         CM Service Request           √2         17-18         1         00:00:00.000000         22                                                                     | ESN 1190078268                 |
|                                                                                                    | √ 2 17-18 2 00:00:000000 55 Assignment Request                                                                                                    |                                |
|                                                                                                    | √ 1 17-18 3 00/000000 25 Assignment Complete                                                                                                    |                                |
|                                                                                                    | 1 17-18 5 00:00:000000 30 Clear Request                                                                                                    |                                |
| File name: A1 Cdma Call hdl                                                                                                    | √ 2 17-18 6 00:00:00.00000 30 Clear Command                                                                                                    |                                |
|                                                                                                    | √1 17-18 7 00:00:000000 24 Clear Complete                                                                                                    |                                |
|                                                                                                    |                                                                                                    |                                |
| Film of the state of the state |                                                                                                    | ¥                              |
| Files of type: [HDLU Files (".")                                                                                                    | <                                                                                                    | >                              |
| Dpen as <u>r</u> ead-only                                                                                                    | Card1 TimeSlots=17-18 Frame=0 at 00:00:00.000000 OK Len=86         *** R           HDLC Frame Data + FCS         =           00000 ESN         =           00000 BIN         =           00000 BIR         =           00010 FSN         =           0011001         (25) | Right click to SHOW/HIDE layer |
|                                                                                                    | 0001 FIB = 1 (1)<br>0002 LI =111010 MSU Format                                                                                                    |                                |
|                                                                                                    | 0003 Service Indicator         =0011 SCCP           0003 Priority Code         =001           0003 Sub-service field         =001           0004 DPC         = 10 National Network           0007 OPC         = 211.163.233(11101001 10100011 11010011)                   | v                              |
|                                                                                                    | Off-line Viewing.     C:\Program Files\GL Communications Inc\U: 10 Frames                                                                                                    | >                              |

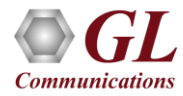

## **Decode Settings**

| ð | Configuration Editor of CDMA-A3A7 Analyzer | r. C:\Program Files (x86)\GL Com 🗕 🗖 🗙 | Configuration Editor of CDMA-A1 Analyzer. C | :\Program Files (x86)\GL Commun 🗕 🗖 🗙 |
|---|--------------------------------------------|----------------------------------------|---------------------------------------------|---------------------------------------|
| [ | Configuration Attributes<br>A3             |                                        | Configuration Attributes  CDMA-A1           |                                       |
|   | VPI:<br>VCI:                               | 25399                                  | Point Code Notation:                        | DOT                                   |
|   | SIGNO:                                     | 2                                      |                                             |                                       |
|   | A3IOSIP.0:                                 | 17.34.51.68                            |                                             |                                       |
|   | A3IOSPORT.0:                               | 43707                                  |                                             |                                       |
|   | A3IOSIP.1:                                 | 18.19.20.21                            |                                             |                                       |
|   | A3IOSPORT.1:                               | 61183                                  |                                             |                                       |
|   | 4 A7                                       |                                        |                                             |                                       |
|   | VPI:                                       | 15                                     |                                             |                                       |
|   | VCI:                                       | 24570                                  |                                             |                                       |
|   |                                            |                                        |                                             |                                       |
|   | Configuration Attributes                   |                                        | Configuration Attributes                    |                                       |
|   | Apply Default Expand Collapse              | e Exit                                 | Apply Default Expand Collaps                | e Exit                                |

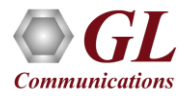

## **Filtering and Search**

• Isolates required frames from all frames in real-time, as well as offline

Communication

• For A1, real-time capturing filter based on length of frames can be set. For A3 and A7 interfaces, users can also specify custom VPI, VCI, and PT type values to filter and reassemble frames during real-time capture

| Space Delimited Length List to Exclude | Filter Selection                                                                                                    | BIB Value                                             |
|----------------------------------------|----------------------------------------------------------------------------------------------------|-------------------------------------------------------|
| 57 Exclude FISU Exclude LSSU Clear ALL | A1 Interface(ITU)<br>A1 Interface(ITU)<br>A1 Interfa |                                                       |
|                                        |                                                                                                    |                                                       |
|                                        |                                                                                                    | Activate     Deactivate                               |
|                                        | All Selected                                                                                                    | Activate     Deactivate     Filter Value              |
|                                        | All Selected<br>Layer Field<br>MTP2 BSN                                                                                                    | Activate     Deactivate     Filter Value     25       |
|                                        | All Selected           Layer         Field           MTP2         BIB                                                                                                    | Activate     Deactivate     Filter Value     25     1 |
|                                        | All Selected          All Selected         Layer       Field         MTP2       BSN         MTP2       BIB                                                                                                    | Activate Deactivate                                   |
|                                        | All Selected<br>Layer Field<br>MTP2 BIB<br>Conditions for all selections                                                                                                    | Activate Deactivate Filter Value 25 1                 |

#### **Filtering Criteria From Screen Selection**

• Allows the user to create filter criteria automatically from the current screen selection

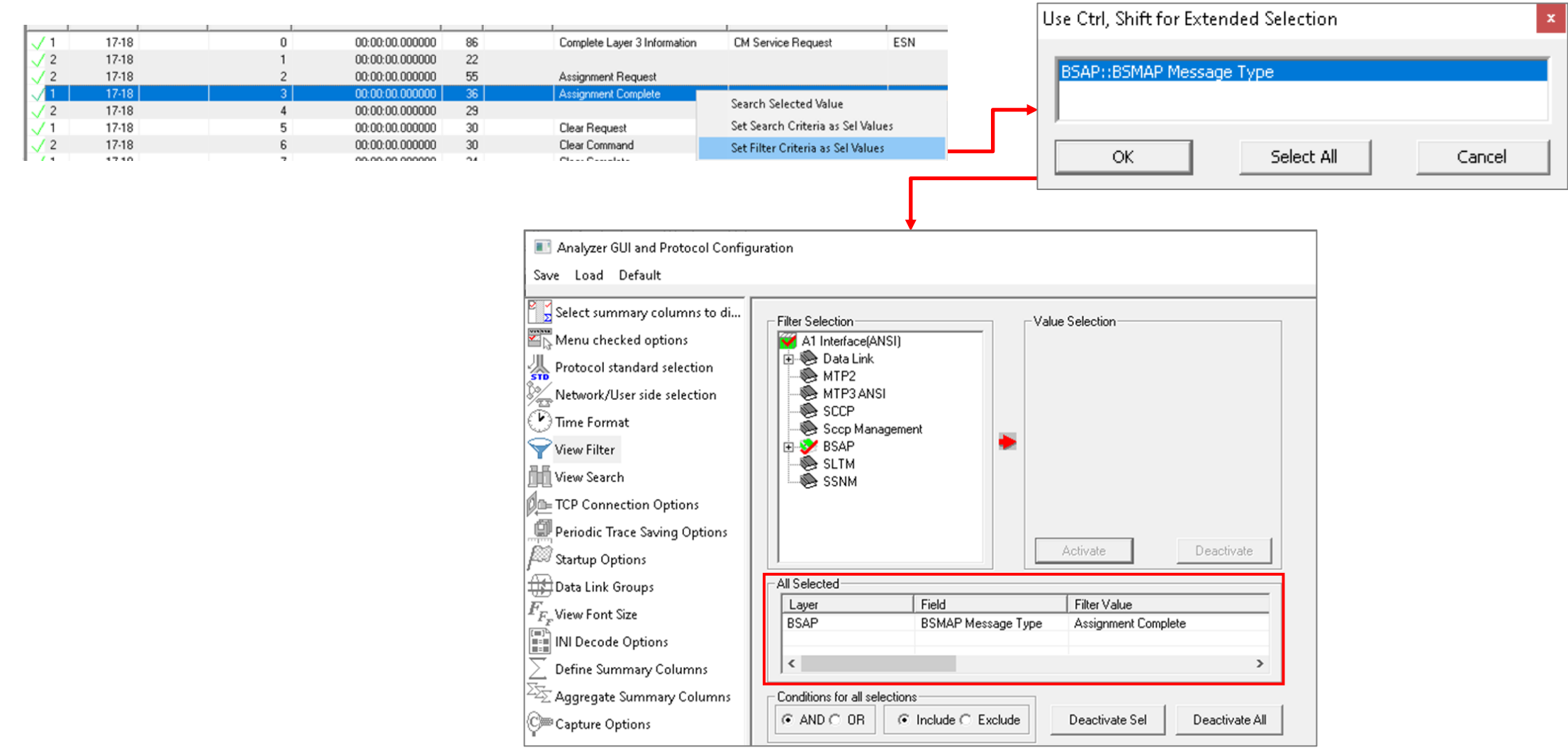

### **Search Options**

• Search features helps users to search for a particular frame based on specific search criteria

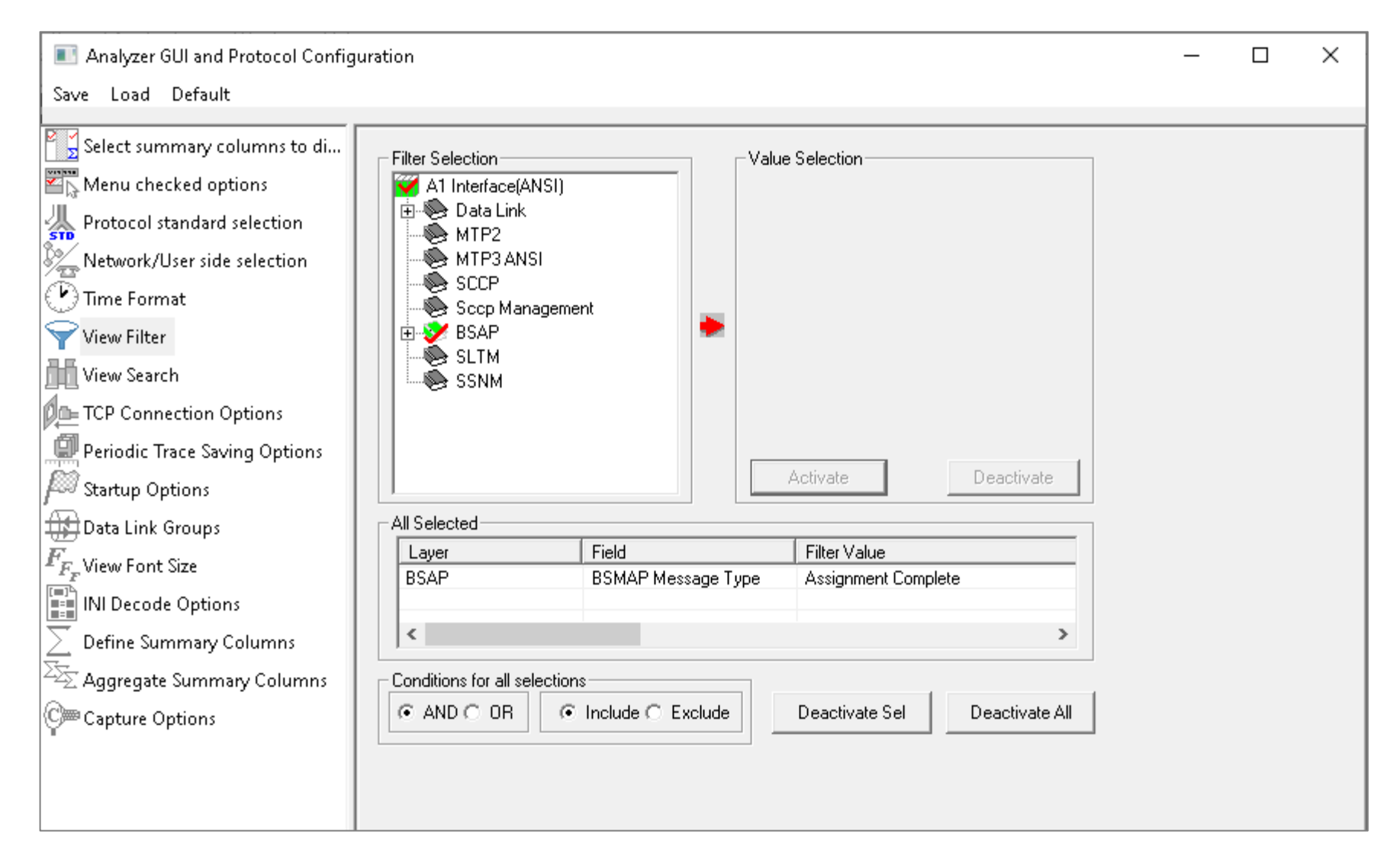

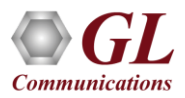

#### **Search Criteria From Screen Selection**

• Allows the user to create search criteria automatically from the current screen selection

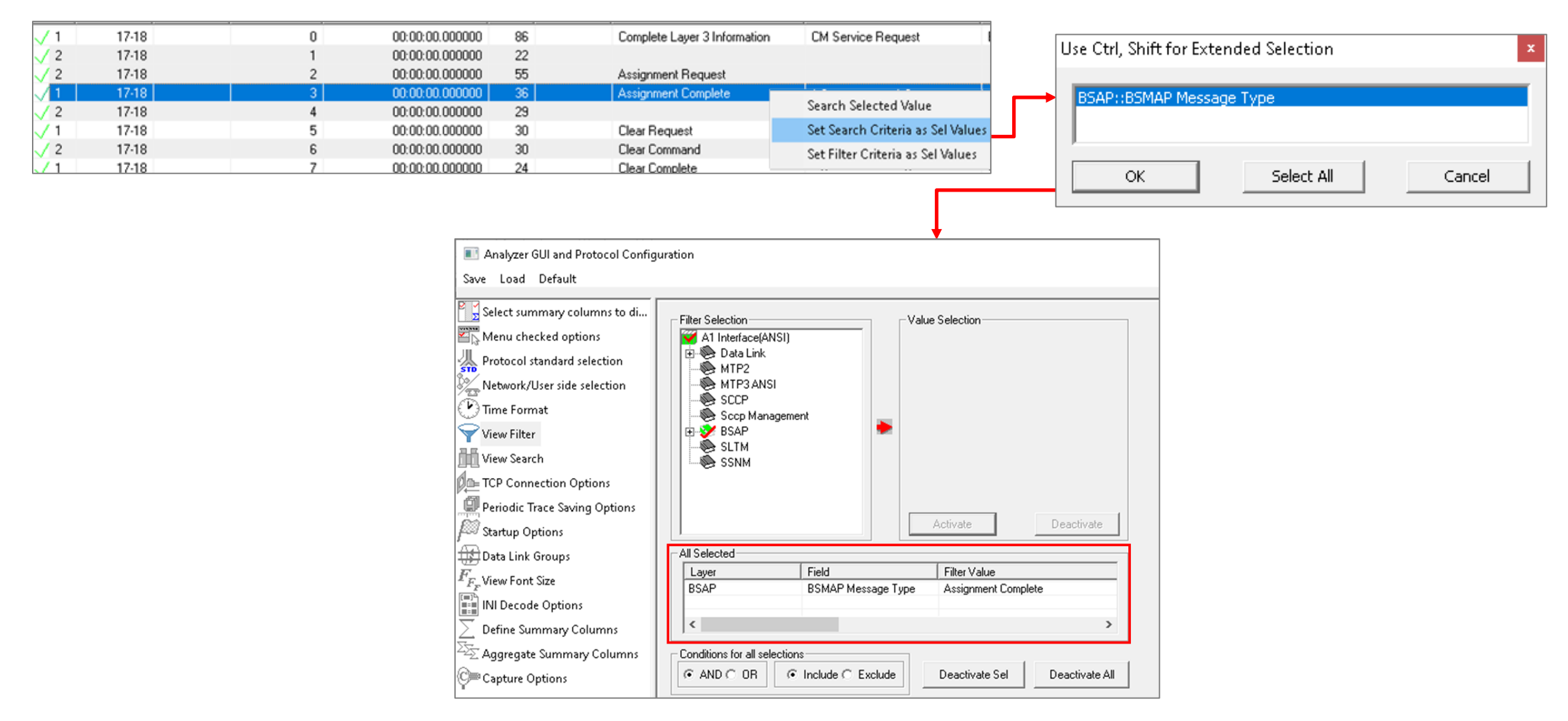

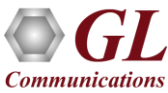

#### **Statistics**

• Statistics is an important feature available in CDMA2000 analyzer and can be obtained for all frames both in real-time as

well as offline mode

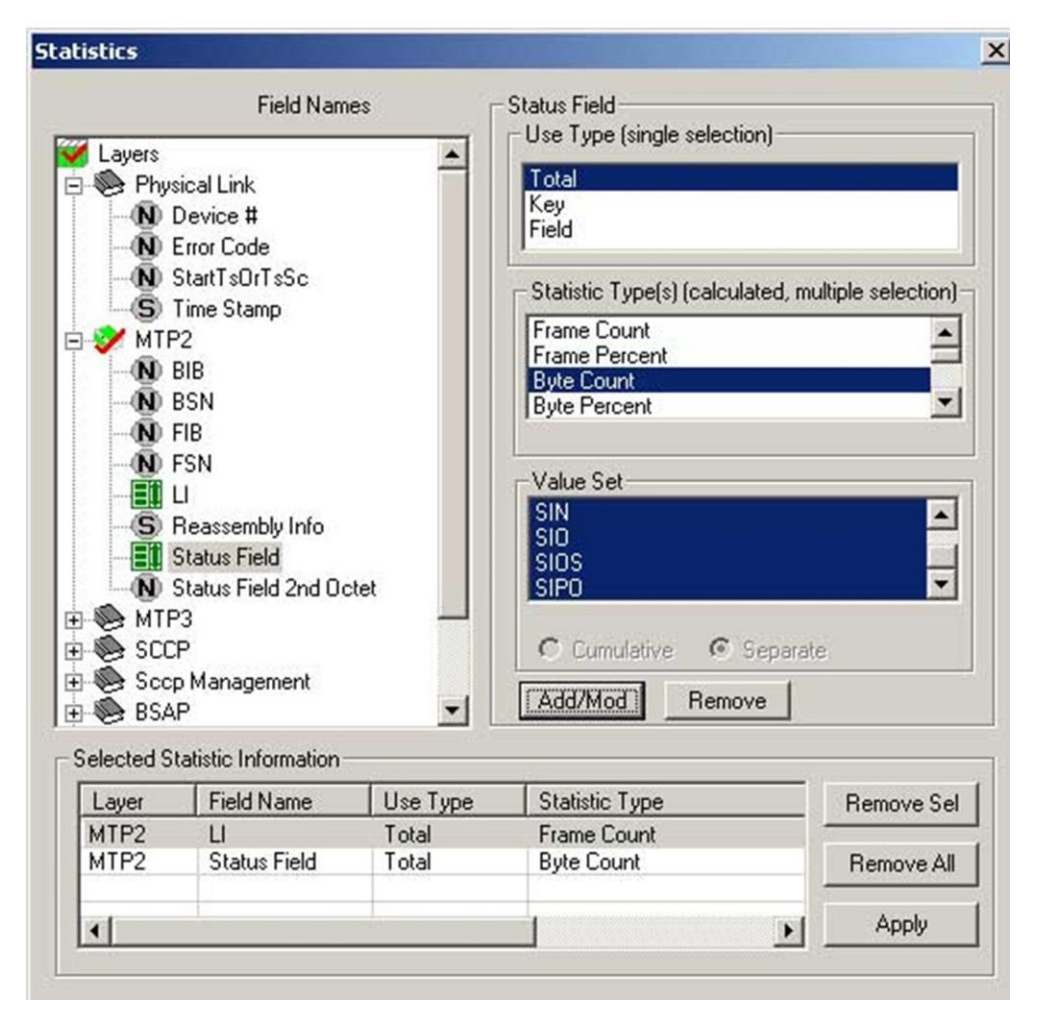

|                                                                                                    | DMA                                   | Protoc                                  | ol Analy                                                                         | sis A1 Inte                                      | erface(                                                                                                    | ANSI)                   |                                   |                                     |                |                      |                    |                                     | - 🗆 🗵                      |
|----------------------------------------------------------------------------------------------------|---------------------------------------|-----------------------------------------|----------------------------------------------------------------------------------|--------------------------------------------------|----------------------------------------------------------------------------------------------------|-------------------------|-----------------------------------|-------------------------------------|----------------|----------------------|--------------------|-------------------------------------|----------------------------|
| Eile                                                                                                    | ⊻iew                                  | Capt                                    | ure <u>S</u> tati                                                                | istics <u>D</u> ata                              | abase                                                                                                    | Call Detail             | <u>R</u> ecords                   | ⊆onfi                               | igure ļ        | <u>H</u> elp         |                    |                                     |                            |
|                                                                                                    | <b>1</b>                              | -                                       | <i>4</i> 0                                                                       | ۲.                                               | Σ.                                                                                                    |                         |                                   | <b>H</b>                            | 4 <u>se</u> i  | 1 🐂 🖇                | ž <u>-</u> 5       | 고 문 에<br>것은 PDM                     | 0                          |
| Dev                                                                                                    |                                       | TSlot                                   | SubCh                                                                            | Frame#                                           |                                                                                                    | TIME (Rela              | ative)                            | Len                                 | Error          | BSN                  | BIB                | FSN                                 | FIB 🔺                      |
|                                                                                                    | 1                                     | 17-18                                   |                                                                                  | 0                                                | 00                                                                                                    | ):00:00.00              | 0000                              | 86                                  |                | 104                  | 1                  | 25                                  | 1                          |
|                                                                                                    | 2                                     | 17-18                                   |                                                                                  | 1                                                | 00                                                                                                    | 0:00:00.00              | 0000                              | 22                                  |                | 25                   | 1                  | 105                                 | 1                          |
|                                                                                                    | 2                                     | 17-18                                   |                                                                                  | 2                                                | 00                                                                                                    | ):00:00.00              | 0000                              | 55                                  |                | 25                   | 1                  | 107                                 | 1                          |
|                                                                                                    | 1                                     | 17-18                                   |                                                                                  | 3                                                | 00                                                                                                    | ):00:00.00              | 0000                              | 36                                  |                | 25                   | 1                  | 107                                 | 1 🗖                        |
| <u> </u>                                                                                                    |                                       |                                         |                                                                                  |                                                  |                                                                                                    |                         |                                   |                                     |                |                      |                    |                                     |                            |
| Car                                                                                                    | d1 ]                                  | CimeS                                   | lots=1                                                                           | 7-18 Fr                                          | ame=0                                                                                                    | at 00                   | :00:0                             | 0.00                                | 0000           | OK Lei               | n=86               |                                     | <b></b>                    |
| HDL<br>==                                                                                                    | C F1                                  | rame                                    | pata +<br>== MTP                                                                 | 2 Laver                                          |                                                                                                    |                         | ==                                |                                     | _              | 1                    |                    |                                     |                            |
| в                                                                                                    | SN                                    |                                         |                                                                                  | 2 Doyor                                          |                                                                                                    |                         |                                   |                                     | =              | .110                 | 1000               | (104)                               |                            |
| B                                                                                                    | TR                                    |                                         |                                                                                  |                                                  |                                                                                                    |                         |                                   |                                     |                | -                    |                    |                                     | -                          |
| 4                                                                                                    |                                       |                                         |                                                                                  |                                                  |                                                                                                    |                         |                                   |                                     | =              | 1                    |                    | (1)<br>(1)                          |                            |
| <b>I</b>                                                                                                    |                                       |                                         |                                                                                  |                                                  |                                                                                                    |                         |                                   |                                     |                | 1                    |                    | (1)                                 |                            |
| Hex                                                                                                    | : Dur                                 | np of                                   | the F                                                                            | rame Da                                          | ta                                                                                                    |                         |                                   |                                     |                | . 1                  |                    | -++                                 |                            |
| Hex<br>+<br>E8                                                                                                    | Dun<br>99 3                           | Ap of<br>BA 83                          | the F:<br>-+<br>FE A3                                                            | rame Da<br>D3 E9                                 | ta<br>+<br>A3 D3                                                                                                    | 0D 01                   | 48 0                              | 3 F0                                | 02             | +<br>èl              | .∎þ£Ó              | -++-<br>é£Ó H                       | •                          |
| Hex<br>+<br>E8<br>02                                                                                                    | Dun<br>99 3<br>04 0                   | Ap of<br>BA 83<br>D2 C1                 | the F<br>+<br>FE A3<br>FC 04                                                     | rame Da<br>D3 E9<br>05 C3                        | ta<br>+<br>A3 D3<br>DE E9                                                                                                    | 0D 01<br>A3 D3          | 48 0<br>0F 3                      | 3 F0<br>6 00                        | 02<br>34       | +<br>èl              | : ∎þ£Ó<br>Áü       | -++-<br>é£Ó H<br>ÃÞé£Ó 6            | <u>۲</u>                   |
| Hex<br>+<br>E8<br>02<br>57                                                                                                    | Dun<br>99 3<br>04 0<br>05 0           | Ap of<br>3A 83<br>02 C1<br>03 02        | the F<br>FE A3<br>FC 04<br>FF F6                                                 | D3 E9<br>05 C3<br>17 2C                          | ta<br>+<br>A3 D3<br>DE E9<br>03 00                                                                                                    | 0D 01<br>A3 D3<br>24 91 | 48 0<br>0F 3<br>0F 4              | 3 F0<br>6 00<br>2 00                | 02<br>34<br>47 | +<br>èl              | i ∎þ£Ó<br>Áŭ<br>ÿö | -++-<br>é£Ó H<br>ÃÞé£Ó 6<br>, \$´ E |                            |
| Hex<br>+<br>E8<br>02<br>57                                                                                                    | Dun<br>99 3<br>04 0<br>05 0           | ap of<br>3A 83<br>02 C1<br>03 02        | the F<br>FE A3<br>FC 04<br>FF F6                                                 | D3 E9<br>05 C3<br>17 2C                          | ta<br>43 D3<br>DE E9<br>03 00                                                                                                    | 0D 01<br>A3 D3<br>24 91 | 48 0<br>0F 3<br>0F 4              | 3 F0<br>6 00<br>2 00                | 02<br>34<br>47 | +<br>è∎<br>₩         | ilþ£Ó<br>Áŭ<br>ÿö  | -++-<br>é£Ó H<br>ÃÞé£Ó 6<br>, \$´ E | → ▲<br>ŏ<br>4<br>3<br>4    |
| Hex<br>+<br>E8<br>02<br>57<br><↓                                                                                                    | : Dun<br>99 3<br>04 0<br>05 0<br>Devi | ap of<br>3A 83<br>02 C1<br>03 02<br>1 E | the F:<br>FE A3<br>FC 04<br>FF F6                                                | D3 E9<br>05 C3<br>17 2C                          | ta<br>43 D3<br>DE E9<br>03 00                                                                                                    | 0D 01<br>A3 D3<br>24 91 | 48 0<br>0F 3<br>0F 4<br>(Time Sta | 3 F0<br>6 00<br>2 00<br>F 22        | 02<br>34<br>47 | +<br>è∎<br>₩         | :∎Ъ£Ó<br>Áŭ<br>ÿö  | -++-<br>égó H<br>Ãþégó 6<br>, \$ E  | →<br>ă<br>4<br>G<br>↓<br>→ |
|                                                                                                    | : Dun<br>99 3<br>04 0<br>05 0<br>Devi | ap of<br>3A 83<br>02 C1<br>03 02        | the F:<br>FE A3<br>FC 04<br>FF F6<br>PF F6<br>PF Tim<br>×1122334                 | D3 E9<br>05 C3<br>17 2C                          | ta<br>+<br>A3 D3<br>DE E9<br>03 00<br>02 02<br>03 00<br>02 02<br>03<br>03<br>02<br>03<br>03<br>00<br>02<br>03<br>00<br>03<br>00<br>03<br>00<br>03<br>00<br>03<br>00<br>03<br>00<br>03<br>00<br>03<br>03                             | 0D 01<br>A3 D3<br>24 91 | 48 0<br>0F 3<br>0F 4<br>0F 4      | 3 F0<br>6 00<br>2 00<br>F 22<br>mp) | 02<br>34<br>47 | +<br>è <b>l</b><br>V | :∎þ£Ó<br>Áŭ<br>ÿö  | -++-<br>é£Ó H<br>ÃÞé£Ó 6<br>, \$' E |                            |
| Hex<br>+<br>E8<br>02<br>57<br>••<br>••<br>1<br>total 1                                                                                                    | : Dun<br>99 3<br>04 0<br>05 0<br>Devi | ap of<br>3A 83<br>02 C1<br>03 02        | the F:<br>FE A3<br>FC 04<br>FF F6<br>P Tim<br>×1122334<br>Total                  | D3 E9<br>05 C3<br>17 2C<br>18 Stamp<br>455667788 | ta<br>+<br>A3 D3<br>DE E9<br>03 00<br>03 00<br>03 00<br>03 00<br>03 00<br>03 00<br>03 00<br>03 00<br>03 00<br>03 00<br>03 00<br>03 00<br>03 00<br>03 00<br>03 00<br>03 00<br>03 00<br>03 00<br>03 00<br>03 00<br>05 E9<br>05 5<br>5 | 0D 01<br>A3 D3<br>24 91 | 48 0<br>0F 3<br>0F 4<br>(Time Sta | 3 F0<br>6 00<br>2 00<br>P 00<br>mp) | 02<br>34<br>47 | +<br>è∎<br>₩         | :∎þ£Ó<br>Áu<br>ÿö  | -++-<br>é£Ó H<br>ÃÞé£Ó 6<br>, \$' E |                            |
| Image: Hext +E8<br>02<br>57<br>€<br>1<br>total<br>2                                                                                                    | : Dun<br>99 3<br>04 0<br>05 0<br>Devi | ap of<br>3A 83<br>02 C1<br>03 02        | the F:<br>FE A3<br>FC 04<br>FF F6<br>22 22<br>V<br>X1122334<br>Total<br>×1122334 | D3 E9<br>05 C3<br>17 2C<br>19<br>455667788       | ta<br>+<br>A3 D3<br>DE E9<br>03 00<br>03 00<br>03 02<br>03<br>03<br>03<br>03<br>03<br>03<br>03<br>03<br>03<br>03<br>03<br>03<br>03                                                                                                  | 0D 01<br>A3 D3<br>24 91 | 48 0<br>0F 3<br>0F 4              | 3 F0<br>6 00<br>2 00<br>F 22<br>mp) | 02 34 47       | +<br>è∎<br>₩         | :∎þ£Ó<br>Áŭ<br>ÿö  | -++-<br>é£Ó H<br>ÃÞé£Ó 6<br>, \$' E |                            |
| Image: Weight of the second second | : Dun<br>99 3<br>04 0<br>05 0<br>Devi | ap of<br>3A 83<br>02 C1<br>03 02        | the F:<br>FE A3<br>FC 04<br>FF F6<br>X1122334<br>Total<br>X1122334<br>Total      | D3 E9<br>05 C3<br>17 2C<br>e Stamp<br>455667788  | ta<br>+                                                                                                    | 0D 01<br>A3 D3<br>24 91 | 48 0<br>0F 3<br>0F 4<br>(Time Sta | 3 F0<br>6 00<br>2 00<br>F 00        | 02 34 47       | +<br>è∎<br>₩         | :∎þ£Ó<br>Áŭ<br>ÿö  | -++-<br>é£Ó H<br>ÃÞé£Ó 6<br>, \$' E |                            |

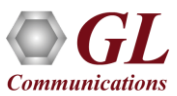

## Saving a File

🔤 Period

Save Lo

- Captured trace files can be controlled by ٠ saving the trace using different conventions such as -
  - Trace files with user-defined prefixes
  - Trace file with date-time prefixes
  - Slider control to indicate the total  $\geq$ number of files, file size, frame count, or time limit

| Periodic Trace Saving Options                                  |                                               |                             |                    |                  |
|----------------------------------------------------------------|-----------------------------------------------|-----------------------------|--------------------|------------------|
| <u>Save Load D</u> efault                                      |                                               |                             |                    |                  |
|                                                                |                                               |                             |                    |                  |
| <sup>2</sup> $\sum_{\Sigma}$ Select summary columns to display | – Using View Filter                           |                             |                    |                  |
| Menu checked options                                           | <ul> <li>All Frames (no filtering)</li> </ul> |                             |                    |                  |
| Protocol standard selection                                    | C Filtered Only (use view filter)             |                             |                    |                  |
| Network (User side selection                                   |                                               |                             |                    |                  |
|                                                                | Save File Names                               |                             |                    |                  |
|                                                                | Sequential File Names                         |                             | 123                | .HDL             |
| Yiew Filter                                                    |                                               |                             | <u> </u>           | file name suffix |
| View Search                                                    |                                               | nie name prenx              | number of          | diaits           |
| TCP Connection Options                                         |                                               |                             |                    |                  |
| Periodic Trace Saving Options                                  | O Date/Time Formatted Nam                     | es %Y%M%D_%H%I              |                    | .HDL             |
| Startup Options                                                |                                               |                             |                    | GI               |
| Data Link Groups                                               |                                               | nenamePrenx_s1&M&U_         | _%H%I_rileNameLont | ne name sumx     |
| $F_{F_F}$ View Font Size                                       | 🖵 Create a New File After the Speci           | fied Limit Has Been Reached |                    |                  |
| INI Decode Options                                             | File Size Limit 6.0                           | a. 1048576 or 1024K or 1M   | Limit Value        |                  |
| Capture Options                                                |                                               |                             |                    |                  |
| Y                                                              | C Frame Count Limit e.g                       | g. 1048576 or 1024K or 1M   | 1000000            |                  |
|                                                                | C. Time Link                                  | - 2600 000 6460             | ,                  |                  |
|                                                                |                                               | g. 24:00 (HH:MM)            |                    |                  |
|                                                                | Bestrict or Becycle After N Files C           | Intions                     |                    |                  |
|                                                                | 2147483647 • Keen N                           | Latest Files O Ston Aft     | er N Files C       | Unrestricted     |
|                                                                |                                               |                             |                    |                  |
|                                                                |                                               |                             |                    |                  |

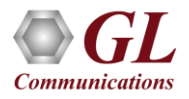

### **Define Summary Columns**

- Required protocol fields can be added through Define summary column option
- User can remove the protocol field which is not required

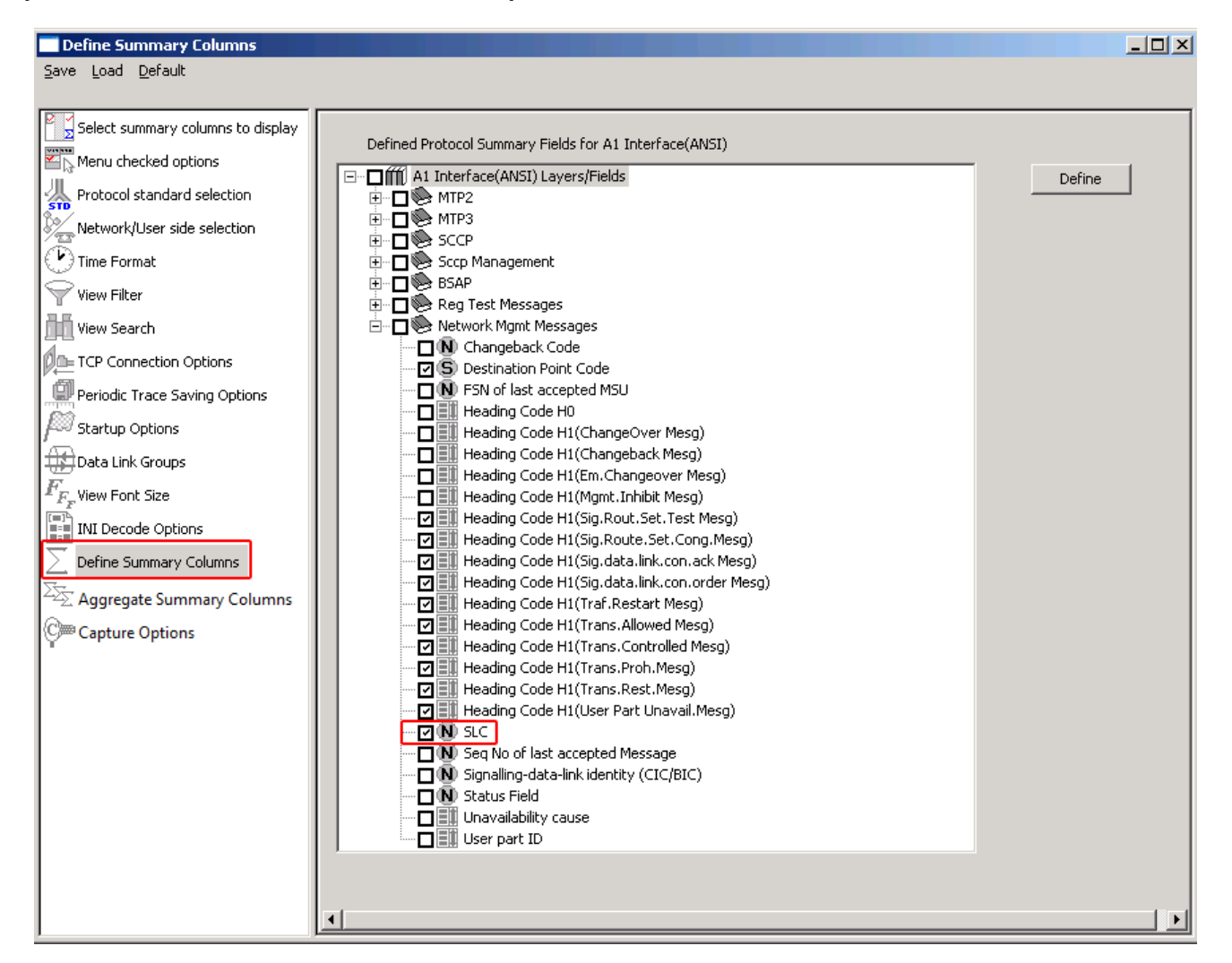

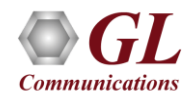

## Aggregate Summary Group Column

• The user can create multiple aggregate column groups and prioritize the groups as per the requirement to display the summary results efficiently

| Aggregate Summary Columns       |          |                 |                    |                                      | _                   |                          |                                                                                            |          |       |                              |                             |
|---------------------------------|----------|-----------------|--------------------|--------------------------------------|---------------------|--------------------------|--------------------------------------------------------------------------------------------|----------|-------|------------------------------|-----------------------------|
| Save Load Default               |          |                 |                    |                                      |                     |                          |                                                                                            |          |       |                              |                             |
| Select summary columns to di    | Add Dele | te Aliases Reor | rder Rever         | se Use '_' in th                     | e name for multilir | ne headers               |                                                                                            |          |       |                              |                             |
| Menu checked options            | 1        |                 | 1-                 |                                      |                     |                          |                                                                                            |          |       |                              |                             |
| STD Protocol standard selection | Name     | Display Format  | Summary Co         | lumns                                |                     | Separator                |                                                                                            |          |       |                              |                             |
| Network/User side selection     | Group~0  |                 | Identity_          | SAP                                  |                     | α.                       |                                                                                            |          |       |                              |                             |
| Ilme Format                     | Group~1  | Concat          | Type of lo         | lentity_BSAP                         |                     |                          |                                                                                            |          |       |                              |                             |
| View Filter                     | Group~2  | 🔁 Overlay       | TAP Me             | ssage Type_BSAP                      |                     | >                        |                                                                                            |          |       |                              |                             |
| View Search                     |          |                 | 🔛 CDM              | A Protocol Analysis A1 I             | nterface(ANSI) 6    | 4-bit                    |                                                                                            |          |       |                              | – 🗆 X                       |
| De TCP Connection Options       |          |                 | File Vie           | w Capture Statistics                 | Database Ca         | all Detail Records Confi | gure Help                                                                                  |          |       |                              |                             |
| Periodic Trace Saving Options   |          |                 | i 🕋 📫              |                                      |                     | • <u>₩</u> ₩₩,₩,         | st 🔝 📽 🗶 🖓 🐙 🕅 👫 🛛                                                                         | GoTo     |       |                              |                             |
| Startup Options                 |          |                 | Dev                | TSlot SubCh                          | Frame#              | TIME (Relative)          | Group~0                                                                                    | Len      | Error | BSMAP Message Type<br>BSAP   | DTAP Message Type A<br>BSAP |
| Data Link Groups                |          |                 | $\sqrt{1}$         | 17-18                                | 0                   | 00:00:00.000             | 00 <bsmap message="">Complete Layer 3 Information</bsmap>                                  | 86       |       | Complete Layer 3 Information | CM Service Request          |
| $F_{F_F}$ View Font Size        |          |                 | $\sqrt{2}$         | 17-18<br>17-18                       | 1                   | 00:00:00.000             | 00<br>00 <8SMAP Message>Assignment Bequest                                                 | 22<br>55 |       | Assignment Request           |                             |
| INI Decode Options              |          |                 | √ 2<br>√ 1         | 17-18                                | 3                   | 00:00:00.000             | 00 <bsmap message="">Assignment Complete</bsmap>                                           | 36       |       | Assignment Complete          |                             |
| Define Summary Columns          |          |                 | √ 2                | 17-18                                | 4                   | 00:00:00.000             | 00 Connect                                                                                 | 29       |       | a. a                         | Connect                     |
|                                 |          |                 | $\sqrt{1}$         | 17-18                                | 5                   | 00:00:00.000             | UU <bsmap message="">Clear Request<br/>IDD <bsmap message="">Clear Command</bsmap></bsmap> | 30       |       | Clear Request                |                             |
| Aggregate Summary Columns       |          |                 | $\sqrt{1}$         | 17-18                                | 7                   | 00:00:00.000             | 00 <bsmap message="">Clear Complete</bsmap>                                                | 24       |       | Clear Complete               |                             |
| Capture Options                 |          |                 | 12                 | 17-18                                | 8                   | 00:00:00.000             | 00                                                                                         | 22       |       |                              | ~                           |
| -                               |          |                 | <                  |                                      |                     |                          |                                                                                            |          |       |                              | >                           |
|                                 |          |                 | Card1 1<br>HDLC Fr | fimeSlots=17-18 :<br>mame Data + FCS | Frame=0 at          | 00:00:00.000000          | DK Len=86                                                                                  |          | ***   | Right click to SHOW/         | HIDE layer details on 🔨     |
|                                 |          |                 | ===                | ====== MTP2                          | Layer =====         |                          |                                                                                            |          |       |                              |                             |
|                                 |          |                 | 0000 BS            | SN IB                                |                     | =                        | .1101000 (104)                                                                             |          |       |                              |                             |
|                                 |          |                 | 0001 FS            | SN                                   |                     | =                        | .0011001 (25)                                                                              |          |       |                              |                             |
|                                 |          |                 | 0001 FI            | в                                    |                     | =                        | 1(1)                                                                                       |          |       |                              |                             |
|                                 |          |                 | 0002 11            | ======= МТРЗ                         | ANST Taver          |                          | 111010 MSU Format                                                                          |          |       |                              |                             |
|                                 |          |                 | 0003 Se            | ervice Indicator                     |                     | =                        | 0011 SCCP                                                                                  |          |       |                              |                             |
|                                 |          |                 | 0003 Pi            | ciority Code                         |                     | =                        | 00 Priority Code 0                                                                         |          |       |                              |                             |
|                                 |          |                 | 0003 St            | id-service field<br>M                |                     |                          | 211 163 254(11111110 1010011 11010011)                                                     |          |       |                              |                             |
|                                 |          |                 | 0007 OF            | νČ                                   |                     | =                        | 211.163.233(11101001 10100011 11010011)                                                    |          |       |                              |                             |
|                                 |          |                 | 000A Si            | gnalling Link S                      | election            |                          | 00001101 (13)                                                                              |          |       |                              |                             |
|                                 |          |                 | 000B Me            | essage Type                          | Layer               | =                        | 00000001 CR connection request                                                             |          |       |                              | ~                           |
|                                 |          |                 | <                  |                                      |                     |                          |                                                                                            |          |       |                              | >                           |
|                                 |          |                 | Off-line Vi        | ewing.                               |                     |                          | C:\Program Files\GL Communications Inc\Usb E <sup>:</sup> 10 Frames                        |          |       |                              |                             |

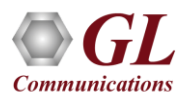

## Save/Load All Configuration Settings

- Protocol Configuration window provides a consolidated interface for all the settings required in the analyzer such as protocol selection, filter criteria, search criteria, and so on
- Configuration settings can be saved to a file, loaded from a configuration file, or user may just revert to the default values using the default option

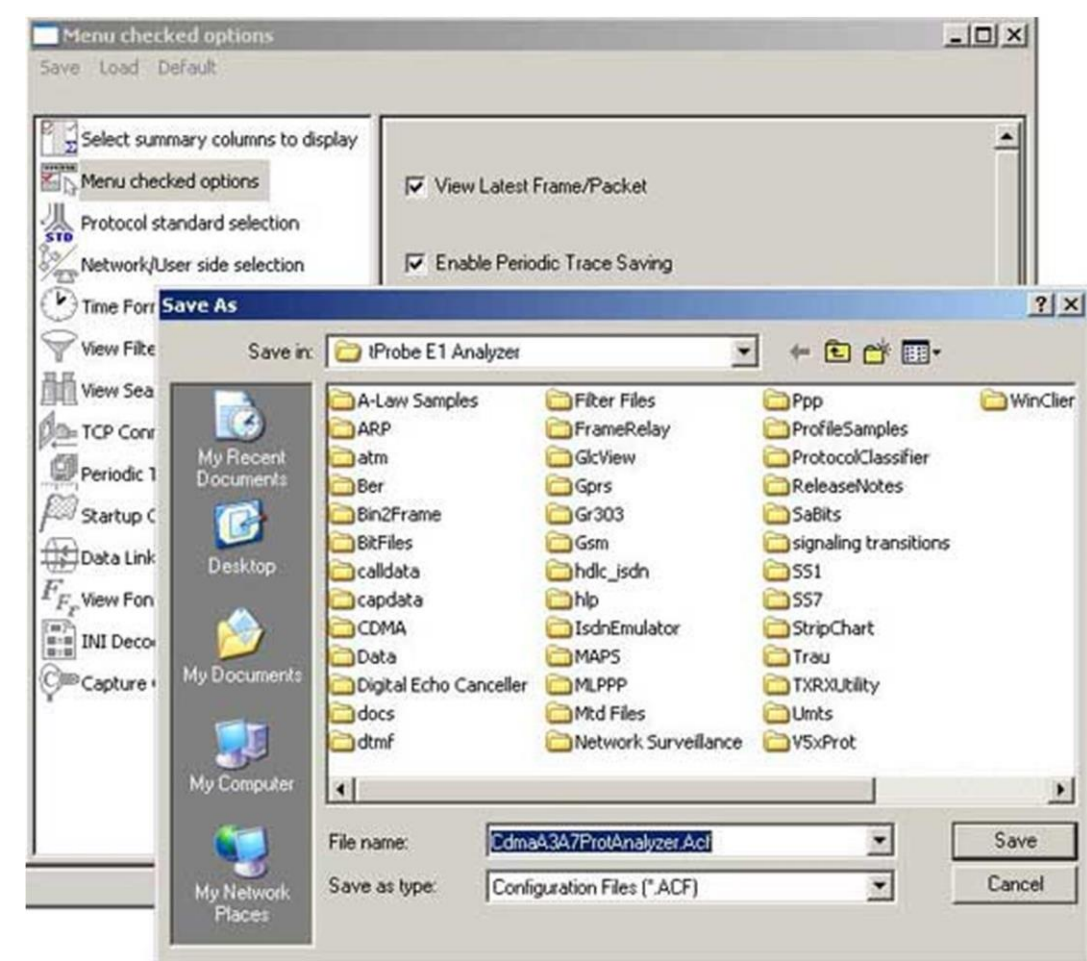

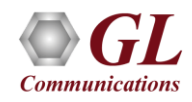

## **Call Detail Record (CDR)**

• The Call Detail Record isolates call specific information for each individual call from the captured data and display the information in an organized fashion

| Мс         | DMA F | Protoc    | ol Ana       | alysis A1    | Interface        | (ANSI)                   |                   |      |                |            |                |      |                 |         |           |          | <u>- 0 ×</u> |
|------------|-------|-----------|--------------|--------------|------------------|--------------------------|-------------------|------|----------------|------------|----------------|------|-----------------|---------|-----------|----------|--------------|
| Eile       | ⊻iew  | Capti     | ure <u>S</u> | tatistics    | <u>D</u> atabase | Call Detail <u>R</u> eco | rds <u>⊂</u> onfi | gure | e <u>H</u> elp |            |                |      |                 |         |           |          |              |
|            | 6     | -         | Ø2           | 2 2          | <b>Β</b> Σ       |                          | H H, H            | 4    | SET 🏋          | <b>%</b> - |                | 0    |                 | GoT     | ò         |          |              |
| Dev        | TS.   | Su        |              | Frame#       | TI               | ME (Difference)          | Len               |      | Err            | or BSN     | BIB            | FSN  | FIB             | Statu.  | SLS       | DPC      | OPC 🔺        |
|            | 1     | 6         |              | 0            | 00               | ):00:00.000000           | 73                |      |                | 51         | 1              | 25   | 1               |         | 8         | 253.1    | 253.1        |
| $\sqrt{2}$ | 2 1   | 6         |              | 1            | 00               | 0:00:00.684500           | 34                |      |                | 25         | 1              | 52   | 1               |         | 8         | 253.1    | 253.1        |
| $\sqrt{1}$ | 1     | 6         |              | 2            | 00               | 0:00:02.515750           | 80                |      |                | 52         | 1              | 26   | 1               |         | 9         | 253.1    | 253.1        |
| $\sqrt{2}$ | 2 1   | 6         |              | 3            | 00               | 0:00:00.110625           | 22                |      |                | 26         | 1              | 53   | 1               |         | 9         | 253.1    | 253.1        |
| $\sqrt{2}$ | 2 1   | 6         |              | 4            | 00               | 0:00:00.235500           | 34                |      |                | 26         | 1              | 54   | 1               |         | 9         | 253.1    | 253.1        |
| $\sqrt{1}$ | 1     | 6         |              | 5            | 00               | 0:00:01.467625           | 32                |      |                | 54         | 1              | 27   | 1               |         | 9         | 253.1    | 253.1        |
| $\sqrt{1}$ | 1     | 6         |              | 6            | 00               | 0:00:22.423500           | 30                |      |                | 54         | 1              | 28   | 1               |         | 9         | 253.1    | 253.1        |
| $\sqrt{2}$ | 2 1   | 6         |              | 7            | 00               | 0:00:00.083375           | 26                |      |                | 28         | 1              | 55   | 1               |         | 9         | 253.1    | 253.1        |
| $\sqrt{1}$ | 1     | 6         |              | 8            | 00               | ):00:00.090875           | 23                |      |                | 55         | 1              | 29   | 1               |         | 9         | 253.1    | 253.1        |
| $\sqrt{2}$ | 2 1   | 6         |              | 9            | 00               | ):00:00.028750           | 22                |      |                | 29         | 1              | 56   | 1               |         | 9         | 253.1    | 253.1        |
| $\sqrt{1}$ | 1     | 6         |              | 10           | 00               | 0:00:00.019625           | 20                |      |                | 56         | 1              | 30   | 1               |         | 9         | 253.1    | 253.1        |
| $\sqrt{1}$ | 1     | 6         |              | 11           | 00               | ):00:04.496375           | 27                |      |                | 56         | 1              | 31   | 1               |         | 0         | 253.1    | 253.1        |
| $\sqrt{2}$ | 2 1   | 6         |              | 12           | 00               | 0:00:00.026375           | 27                |      |                | 31         | 1              | 57   | 1               |         | 0         | 253.1    | 253.         |
|            |       |           |              |              |                  |                          |                   |      |                |            |                |      |                 |         |           |          |              |
| Call       | ID C  | all Statu | ls           | Call Start D | ate & Time       | Call Duration            | Dev               | TS   | OPC            | DPC        | Call Typ       | e    | Mob.lder        | ntity C | alled Num | Relea    | se Cause     |
| 0          | (     | complete  | ed 200       | 04-02-16 16: | 50:55.88         | 00:00:00.684500          | 1                 | 16   | 253.1          | 253.1      |                | 4600 | )30902000064-1. |         |           | End user | originated   |
| `⊜1        |       | complete  | ed 200       | 04-02-16 16  | 50:59.08         | 00:00:24.459875          | 1                 | 16   | 253.1          | 253.1      | Mobile Origna. | 4600 | )30902000064-1. |         | 88785     | End user | originated   |
|            |       |           |              |              |                  |                          |                   |      |                |            |                |      |                 |         |           |          |              |
|            |       |           |              |              |                  | F:\P                     | ogram File:       | s\GL | Communic       | ations I   | 23 Frames      |      |                 |         |           |          |              |

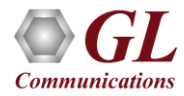

## **Inverse Multiplexing in CDMA A3A7**

- The CDMA Analyzer can capture and reassemble frames that were transmitted with Inverse Multiplexing option
- With Inverse Multiplexing over ATM (IMA) feature, up to 8 T1 E1 links can be configured to form a high-speed connection
- ATM cells are transmitted across multiple interfaces in a cyclical fashion, and recombined to form the original stream

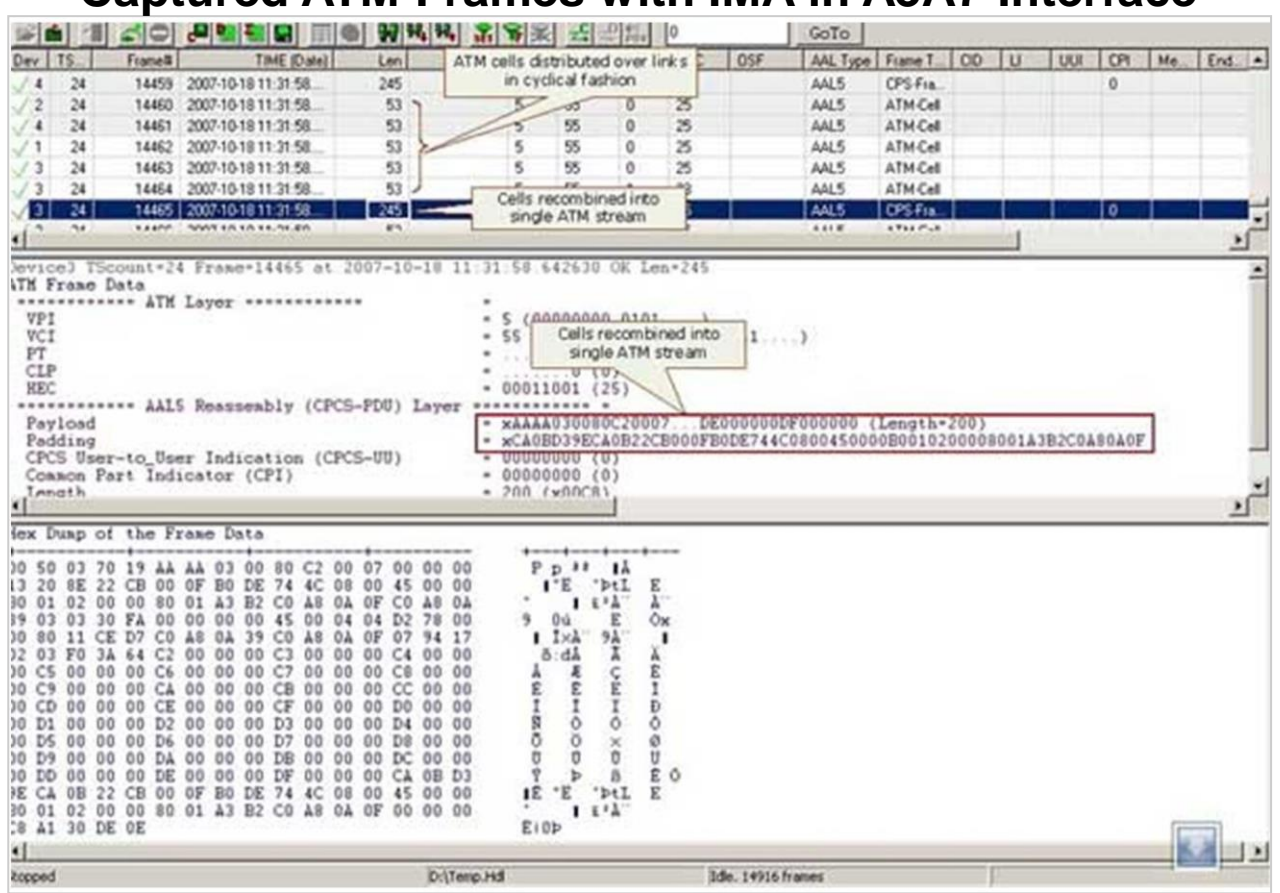

#### **Captured ATM Frames with IMA in A3A7 Interface**

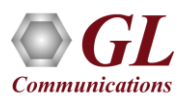

## **Reassembly in CDMA A3A7**

 Using reassembly option user can specify VPI /VCI value to reassemble using the segmentation and reassembly rules defined by the specified AAL type

| Card & Stream Selection                      | AAL VPI Ranges VCI Rang Delete All |  |
|----------------------------------------------|------------------------------------|--|
| Reassembly Options<br>Gui & Protocol Options | Delete Sel                         |  |
|                                              | Add VCI                            |  |
|                                              |                                    |  |

#### **Reassembly Options in A3A7 Interface**

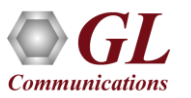

## **Thank You!**

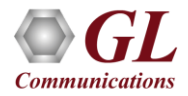